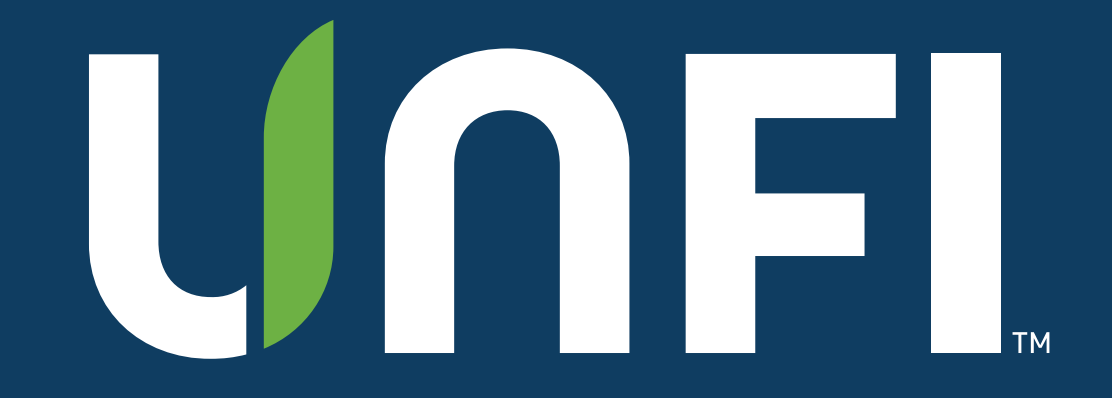

# **Capstone Compliance Tracking Training**

March 2024

Joe Roy Director Supplier Services

### UNFL Agenda

- Capstone Company Overview
- Registration
- Reporting
- Q&A

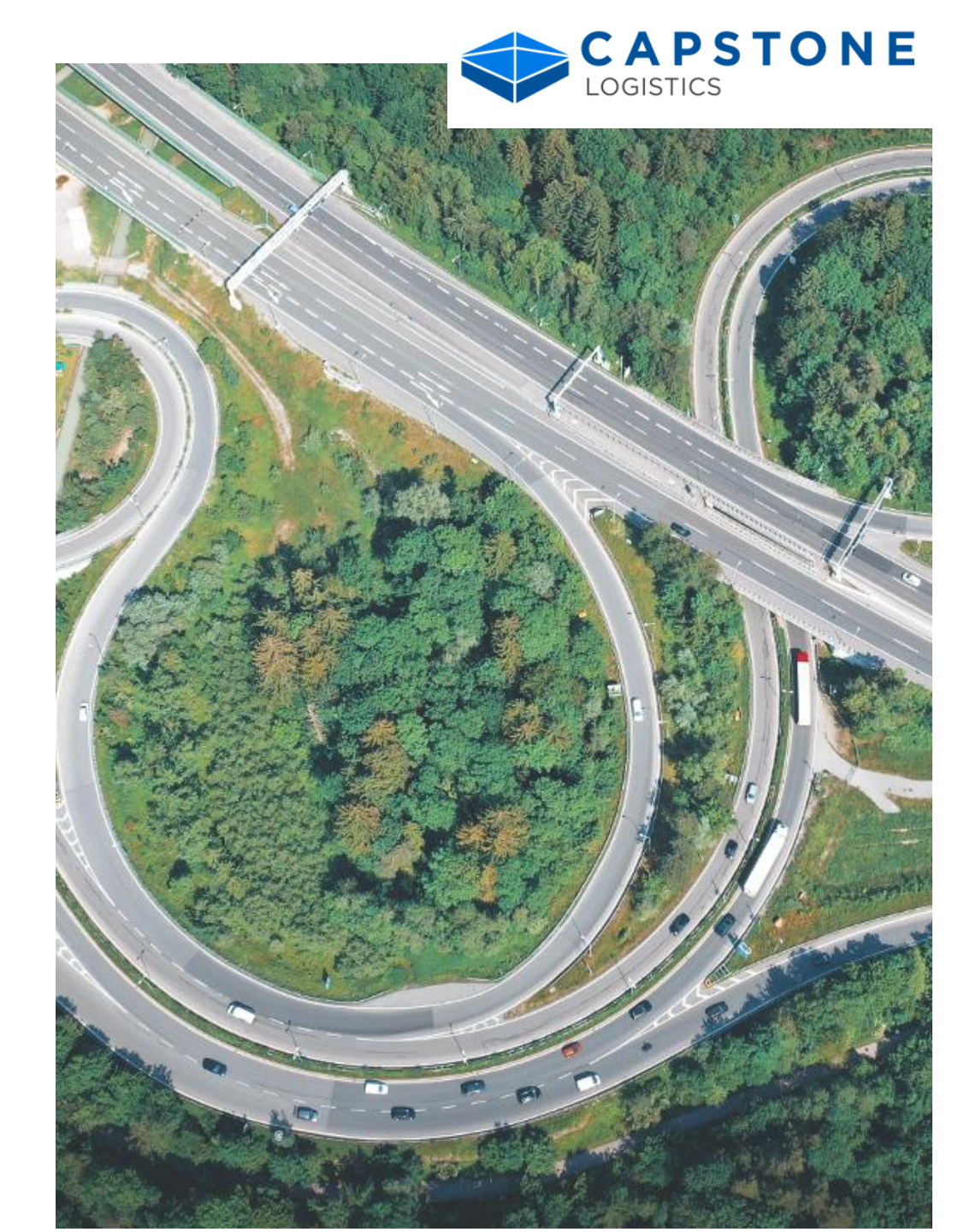

#### **UNFL** Company Overview

- Headquartered in Atlanta, GA
- \$1B+ annual revenue with over 20 straight years of organic growth
- End-to-end logistics company specializing in warehouse services, transportation management and last mile delivery / fulfillment
- Largest platform in the warehouse services industry roughly 2.5x larger than next competitor
- 13M shipments and 18B cases managed annually
- Tens of thousands of quality carriers with diverse modes and capacity services
- Blue chip partners in multiple verticals including retail, grocery, food service, automotive, industrial, consumer products, home improvement and healthcare industries

#### CAPSTONE LOGISTICS

#### Locations

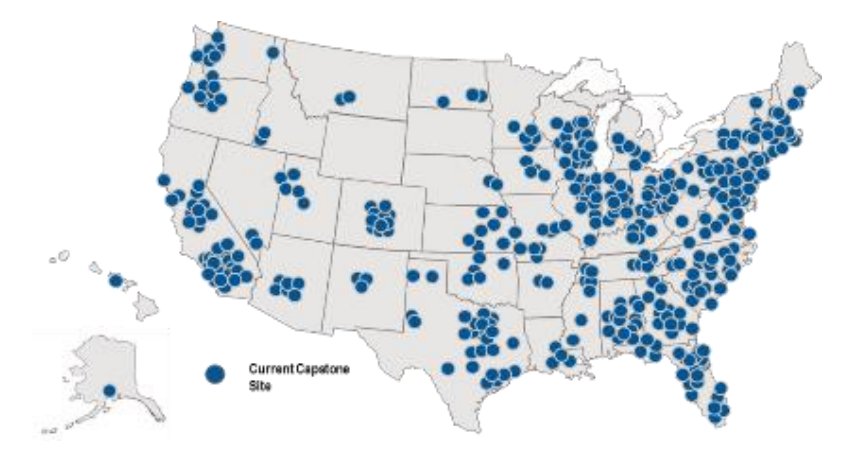

|                                                                                                    | Guiding Princ                                                      | iples: Service a                            | nd Value Throu                                                    | gh Innovation                                                                   |                                                            |
|----------------------------------------------------------------------------------------------------|--------------------------------------------------------------------|---------------------------------------------|-------------------------------------------------------------------|---------------------------------------------------------------------------------|------------------------------------------------------------|
| S                                                                                                    | С                                                                  | R                                           | I                                                                 | Ρ                                                                               | Т                                                          |
| SENSE OF<br>OWNERSHIP                                                                                   | CARING                                                             | RESULTS<br>ORIENTED                         | INTEGRITY                                                         | PUT OTHERS FIRST                                                                | TRANSPARENCY                                               |
| We live up to<br>commitments, take<br>responsibility for our<br>actions, and show<br>pride in all we do | We display kindness,<br>loyalty and concern<br>in everything we do | We determine<br>success through<br>outcomes | We are truthful, we<br>do the right things,<br>and we build trust | we always put<br>Partners,<br>Teammates,<br>Stakeholders and<br>Community first | We share clear and accurate information in a timely manner |

# **Application Walk-through**

# How to Login / Register

#### UNFL Login/Register

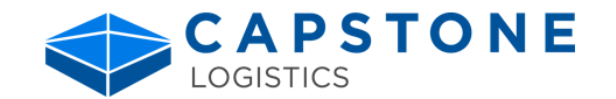

Go to https://complianceportal.capstonelogistics.com/

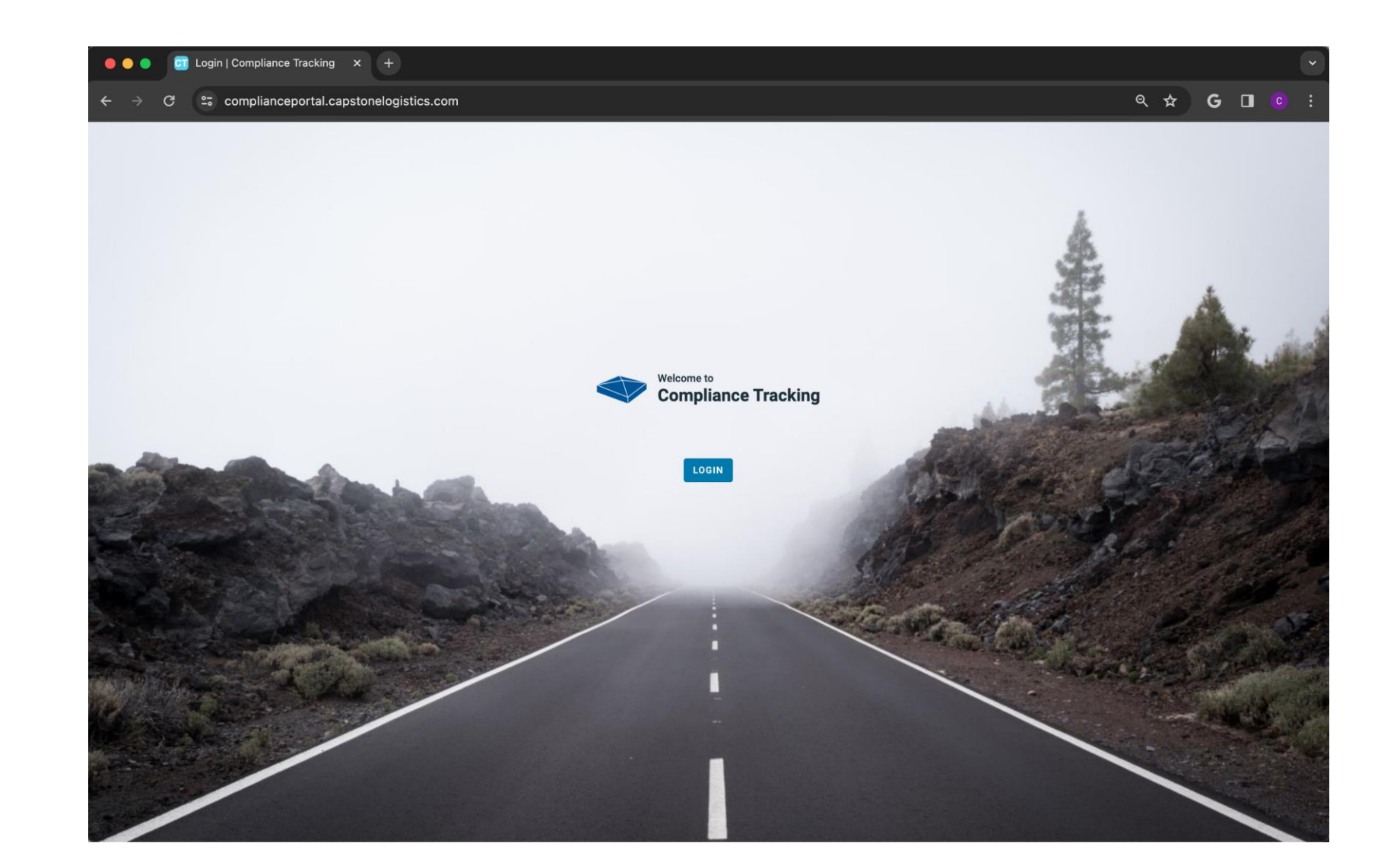

#### UNFL Login/Register

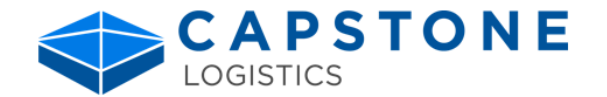

If you already have an account, enter your username and password then click the Sign In button. You will be taken to the main dashboard.

If you do not have an account, register for one by clicking the link Sign up now.

The Login With Work Account button is for Capstone associates only.

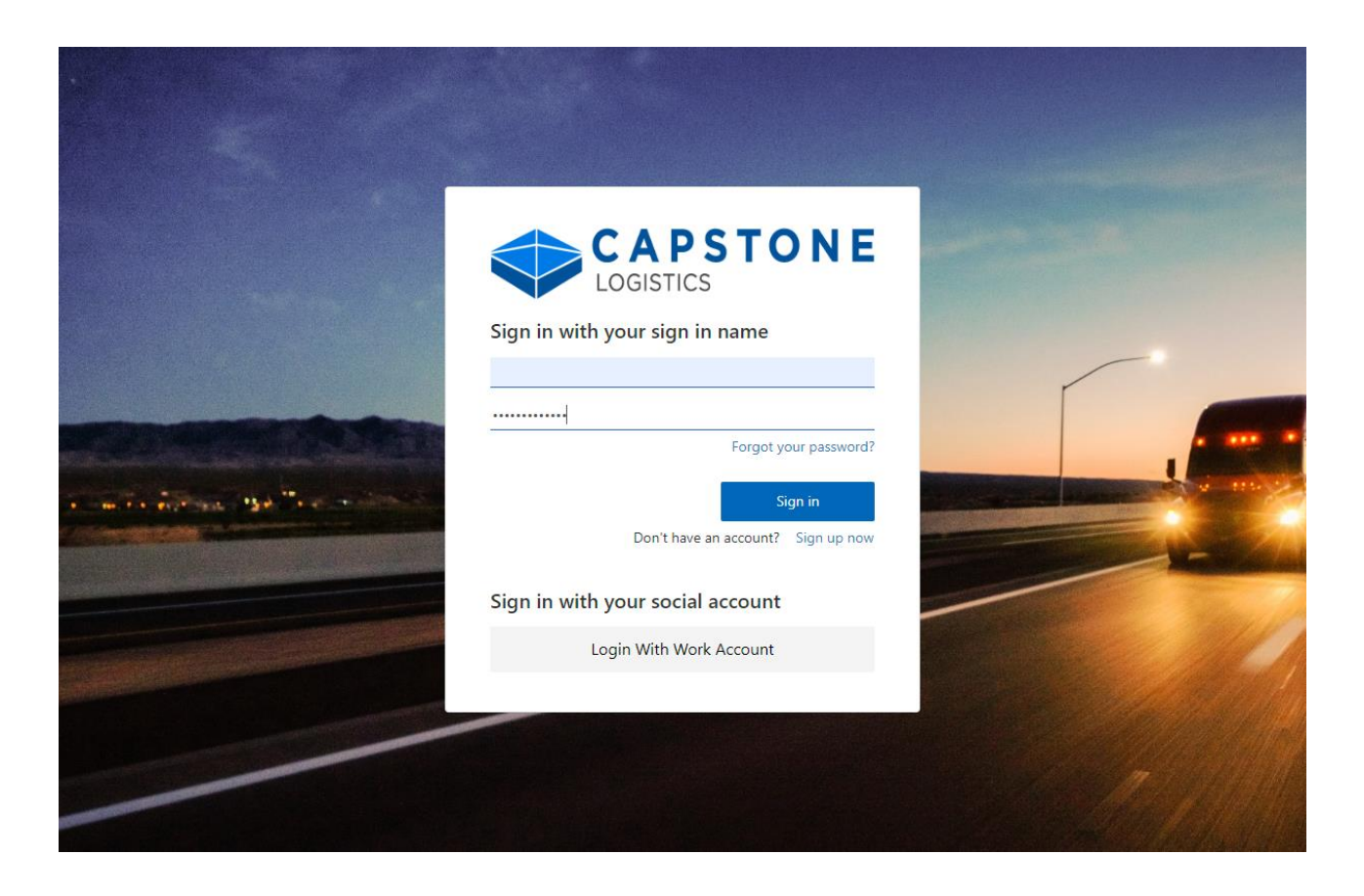

#### UNFL Login/Register

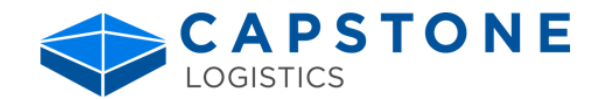

To Register, after clicking the link Sign up now link you will be asked to verify your email. Enter your email address and press Send Verification code

Enter the code and pressVerify codeOnce successful pressContinue

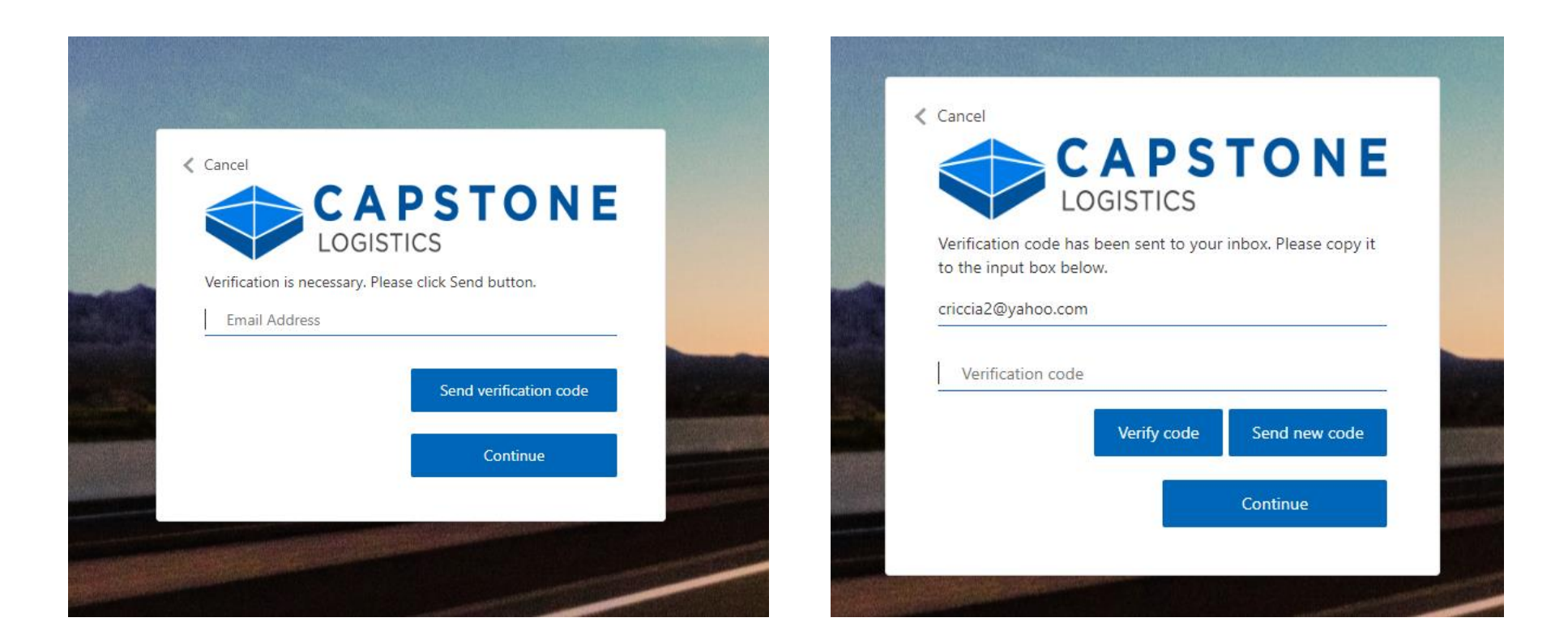

## Login/Register

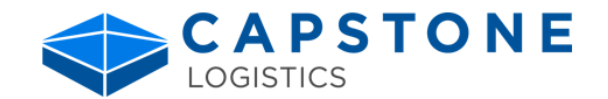

| Enter the info on the followi | ing page and press |
|-------------------------------|--------------------|
|-------------------------------|--------------------|

| Create |
|--------|
|--------|

 $\sim$ 

×

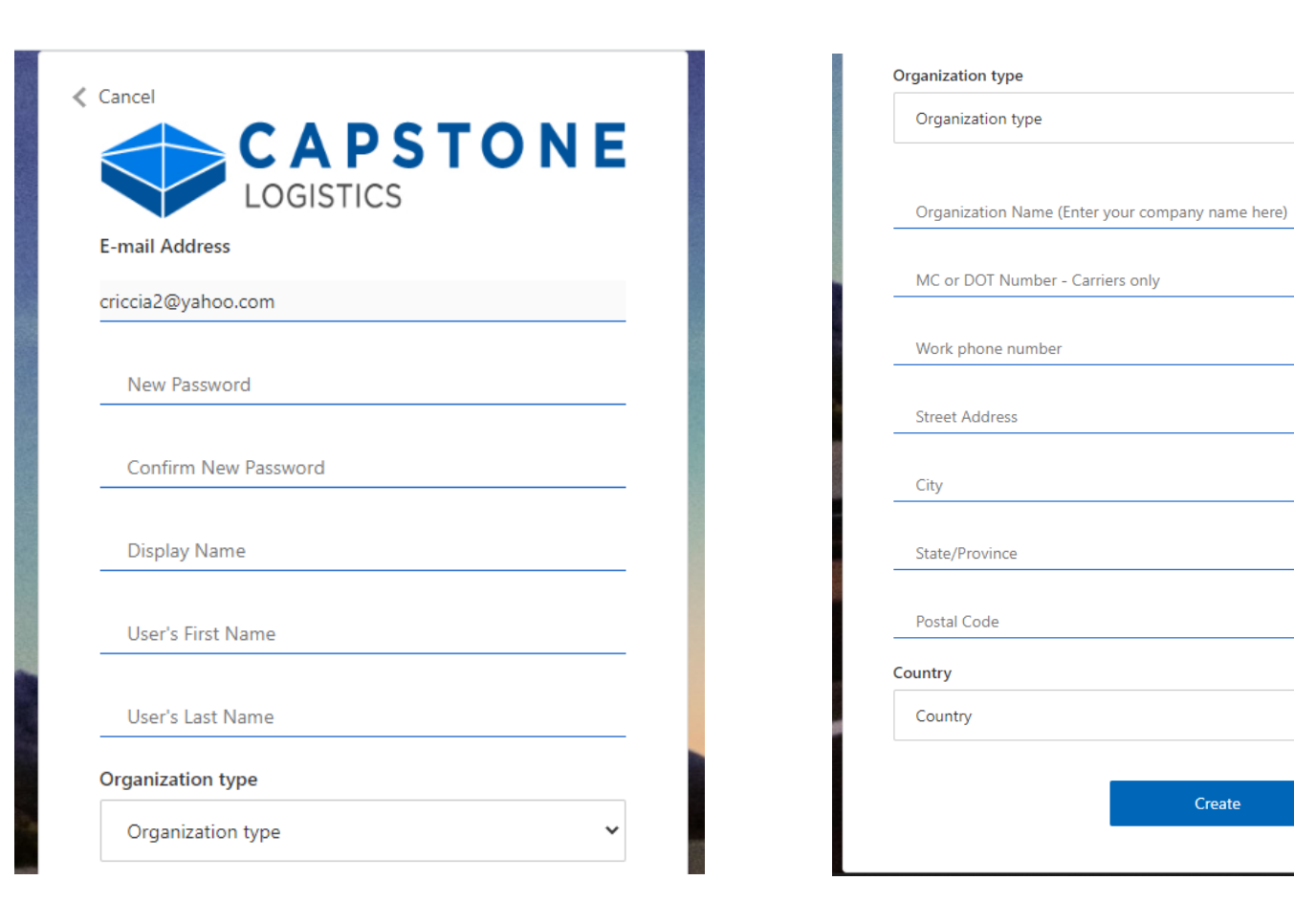

### Login/Register

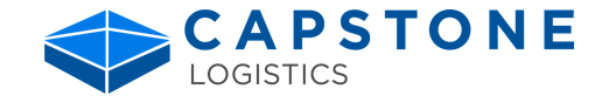

After online registration, if you are a...

- Partner or Vendor email <u>cwssupportpod3@capstonelogistics.com</u> and cc <u>supplieropsmgrs@unfi.com</u> your Compliance Tracking admin for approval.
- Capstone Associate enter a Service Now ticket to request access.

A Capstone admin will provision your account. Once approved you will receive an email and log in.

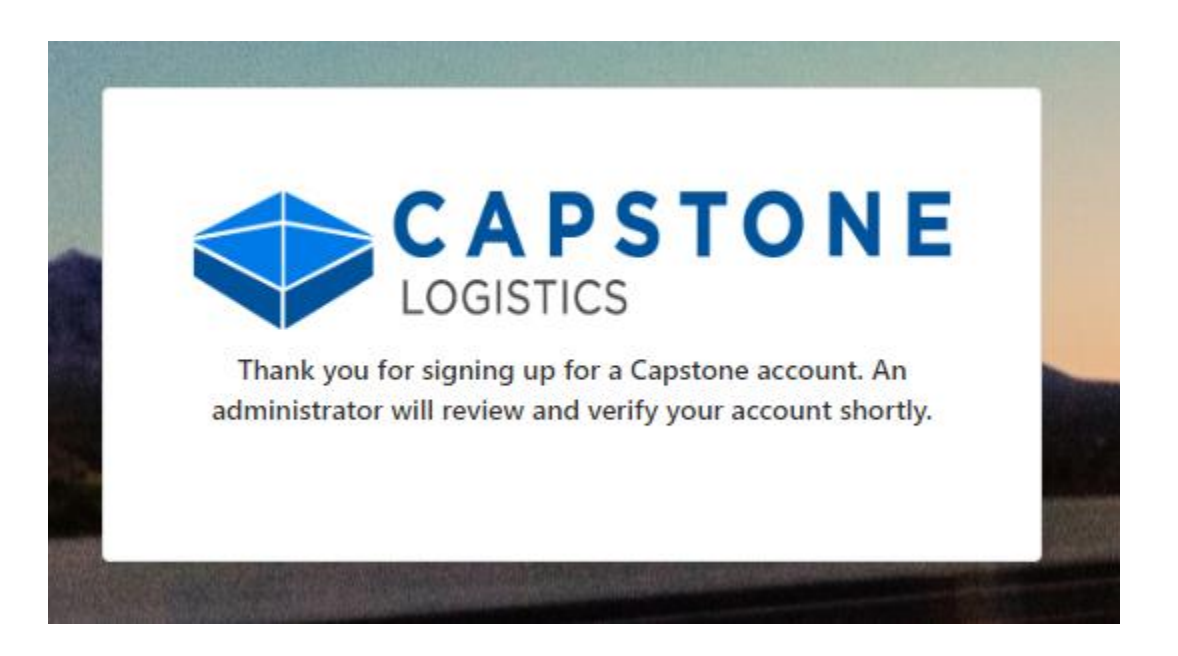

#### Login/Register

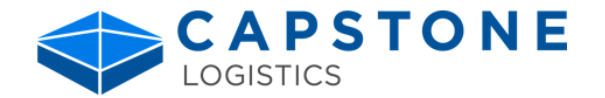

If you are a vendor, to officially gain access to the portal a partner admin must proceed to the User Provisioning tab to...

• Add the newly registered user

ADD USER

• Assign the appropriate Vendor #'s

| 🛑 🍋 🔵 📴 User Provisioning                                                              | g   Complianc × +                                                    |                                     |                  | ~                 |
|----------------------------------------------------------------------------------------|----------------------------------------------------------------------|-------------------------------------|------------------|-------------------|
| $\leftrightarrow$ $\rightarrow$ C 🖙 complian                                           | ۹ 🕁                                                                  | G 🛛 📀 :                             |                  |                   |
| Capstone Logistics                                                                     | Manage Violations Admin Report User Provisioning                     |                                     |                  | Chris Ricciardi 👻 |
| Search Users                                                                           | TESS                                                                 |                                     | SAVE USER        |                   |
| kamal.fbook@gmail.com<br>mail@gmail.com<br>ets@sdms.com<br>email@gmail.com<br>sdf@like | First Name<br>tess<br>Email<br>kamal.fbook@gmail.com<br>Company Name | Last name<br>felipe<br>Phone Number |                  |                   |
| ready@fmm.com                                                                          | Assigned Vendors test vendor arizona (123098)                        | Vendors                             | - ASSIGN VENDORS |                   |

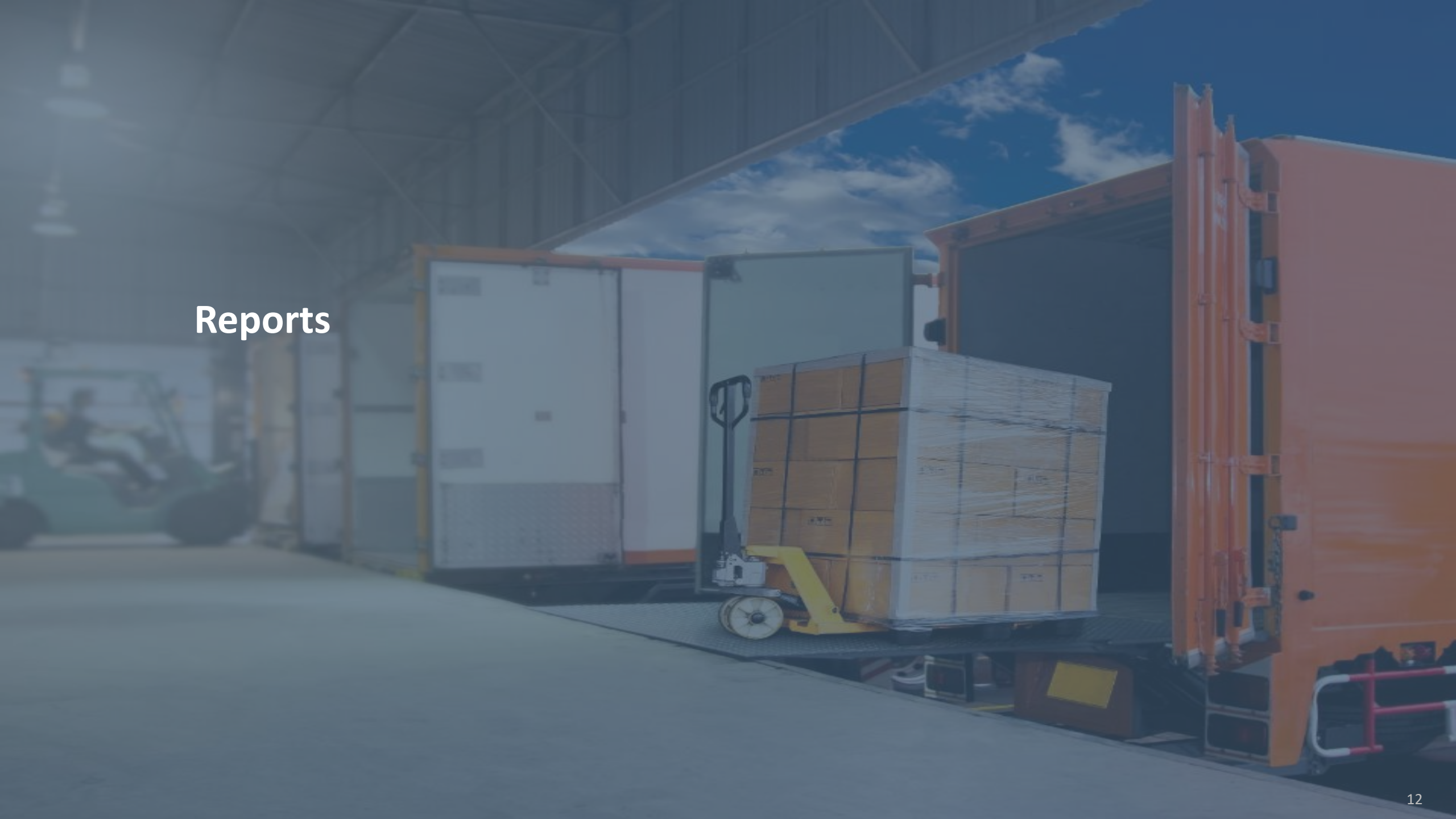

# UNFI Reports

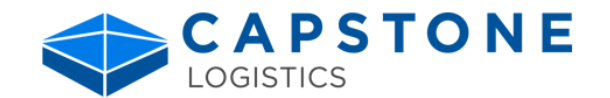

Partners and Capstone Admins will have access to all reports.

Vendors will only have access to the Vendor Detail and Vendor Summary reports.

Capstone Logistics  $\triangleleft$ Manage Violations User Provisioning Admin Report TEST PARTNER - Chris Ricciardi -Report **DC Detail Report** Provides information on the violation and approval process by PO by DC. All PO's can be shown to track check in/out times. Vendor Detail Report Provides detailed receiving information on PO's. Vendor Summary Report Provides PO Compliance performance metrics by DC and product group. Vendor Exception Report Displays preferred vendors that are exempt from violation fines. **Carrier Exception Report** Displays preferred carriers that are exempt from violation fines. Vendor Exemption Audit File Download an exemptions audit file report by vendor.

# UNFI Reports

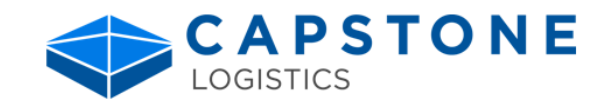

Vendors will only have access to data based on their Assigned Vendor #'s in the User Provisioning tab.

Click the 3 dots on the right to export data

To view images, click on the desired row and then click on the button

See violation images

|              | Vendor Detail |               |         | Date DC<br>8/25/2022  12/7/2023  All |                                        |                 | Product Group       All |             |              | ~             | Vendor Name<br>GENERAL MILLS ✓ |               |                 |        |
|--------------|---------------|---------------|---------|--------------------------------------|----------------------------------------|-----------------|-------------------------|-------------|--------------|---------------|--------------------------------|---------------|-----------------|--------|
|              |               |               | PO N    | umber                                | PO Violation Cor                       | ditions         | Shipment T              | ype         | Vend         | dor Number    |                                | Receiving Vio | lation          |        |
|              |               |               | All     | ×                                    | <ul> <li>POs with violation</li> </ul> | ns 🗸            | All                     |             | > 338        | 00            | $\sim$                         | All           |                 | $\sim$ |
|              |               |               |         |                                      |                                        |                 |                         |             |              |               |                                |               |                 |        |
|              | 🔍 See viola   | tion images   |         |                                      |                                        |                 |                         |             |              |               |                                |               |                 | ≂ 63   |
|              |               | DC            | Load Id | PO Number                            | Vendor Name V                          | endor No Suffix | Backhaul                | Ca          | arrier       | Product Group | Receiving                      | Violation V   | iolation Images | Victor |
|              | 50080 -       | MONTGOMERY NY |         | 3093869                              | GENERAL MILLS 3                        | 3800            | No                      | 0 - MOLO S  | OLUTIONS LLC | 0 - Grocery   | UPC Barco                      | ode           | 0               |        |
|              | 50080 -       | MONTGOMERY NY |         | 3402563                              | GENERAL MILLS 3                        | 3800            | No                      | 0 - JERS    |              | 0 - Grocery   | UPC Barco                      | ode           | 2               |        |
| ation Images |               |               |         | 3051862                              | GENERAL MILLS 3                        | 3800            | No                      | 0 - MERX    |              | 0 - Grocery   | UPC Barco                      | ode           | 0               |        |
| alon integes |               |               | 7891920 | 3461501                              | GENERAL MILLS 3                        | 3800            | No                      | 0 - RIVERLA | ND TRUCKING  | 0 - Grocery   | UPC Barco                      | ode           | 3               |        |
| back         |               |               |         | 3263725                              | GENERAL MILLS 3                        | 3800            | No                      | 0 - MOLO S  | OLUTIONS LLC | 0 - Grocery   | UPC Barco                      | ode           | 0               |        |
|              | Image         |               |         | 3263725                              | GENERAL MILLS 3                        | 3800            | No                      | 0 - MOLO S  | OLUTIONS LLC | 0 - Grocery   | UPC Barco                      | ode           | 1               |        |
|              | E             |               |         | 3290065                              | GENERAL MILLS 3                        | 3800            | No                      | 0 - MOLO S  | OLUTIONS LLC | 0 - Grocery   | UPC Barco                      | ode           | 1               |        |
|              | -             |               |         | 3340414                              | GENERAL MILLS 3                        | 3800            | No                      | 0 - MOLO S  | OLUTIONS LLC | 0 - Grocery   | UPC Barco                      | ode           | 2               |        |
|              |               |               |         | 3351344                              | GENERAL MILLS 3                        | 3800            | No                      | 0 - MOLO S  | OLUTIONS LLC | 0 - Grocery   | UPC Barco                      | ode           | 2               |        |

# **Questions?**

UNFL

# Thank You.